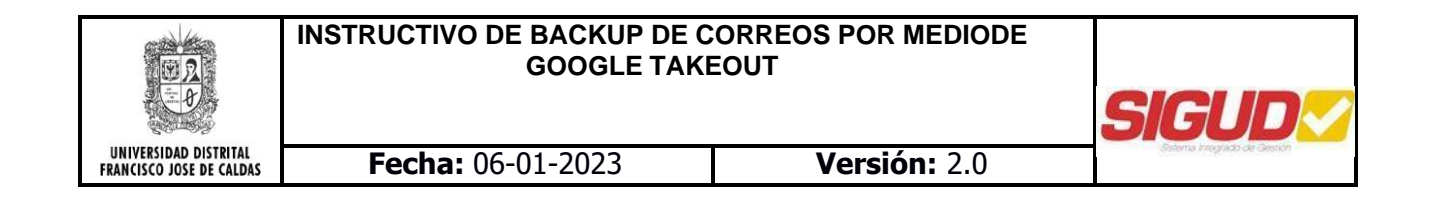

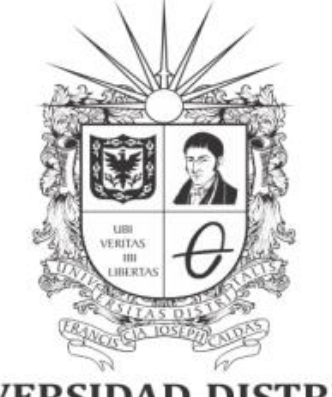

**UNIVERSIDAD DISTRITAL** FRANCISCO JOSÉ DE CALDAS

INSTRUCTIVO DE BACKUP DE CORREOS POR MEDIO DE GOOGLE TAKEOUT

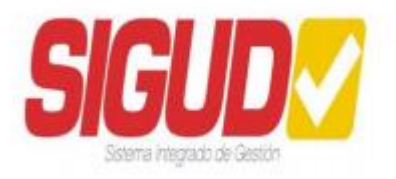

**RED DE DATOS UDNET** 

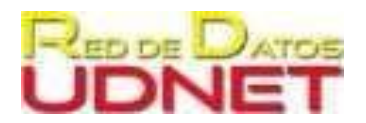

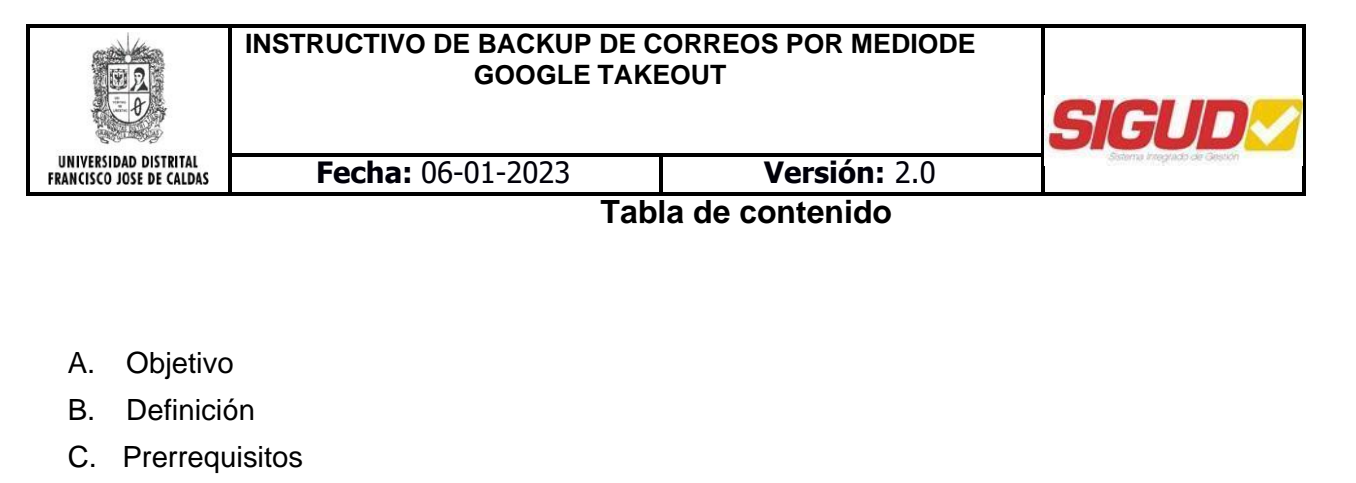

1

2 2

2

3

1

2

- D. Procedimiento
- E. Recomendaciones
- F. Glosario

# A. Objetivo

Orientar los procedimientos de forma detallada, clara y precisa para que cada usuario pueda realizar una copia de seguridad o backup de la información alojada en la cuenta de correo institucional que anteriormente funcionaba en la plataforma colaborativa de Gmail®; por medio de la herramienta de Google Takeout y visualizar la información por medio de la herramienta Windows Mbox Viewer.

## B. Definición

A partir de 1 de enero de 2023 la Universidad decidió contar con los servicios de correo de la plataforma colaborativa de Microsoft®, por lo tanto, se realizó la migración de correos desde la plataforma colaborativa de Google®. Sin embargo, la plataforma de Gmail® estará habilitada hasta el 31 de marzo, para revisión, consulta o descarga.

# C. Prerrequisitos

• Tener acceso a un computador con acceso a internet para seguir este instructivo

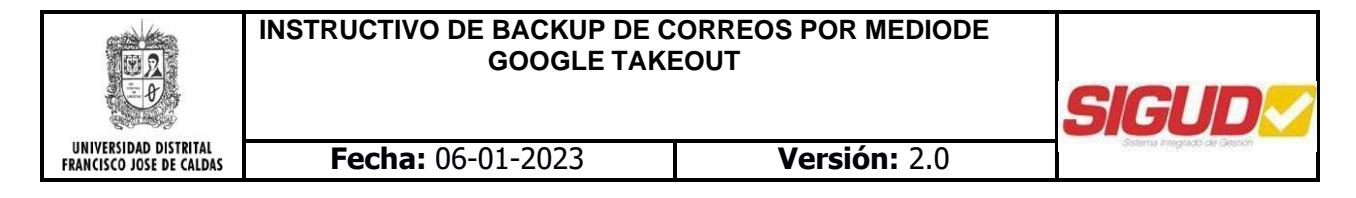

## **D.** Procedimiento

- 1. Ingresar a "Google Takeout" (<u>https://takeout.google.com</u>) e iniciar sesión con los datos de la cuenta sobre la cual se desea generar la copia de seguridad.
- 2. Una vez dentro de Google Takeout aparecerá la siguiente ventana, con una lista de todas las exportaciones realizadas anteriormente y un espacio paracrear una nueva.

| Tu cuenta, tus datos.<br>Exporta una copia del contenido de tu cue<br>tener una copia de seguridad o utilizarlo er<br>sea de Google.                                                                                                    | nta de Google para<br>1 un servicio que no        |
|----------------------------------------------------------------------------------------------------|---------------------------------------------------|
| TUS EXPORTACIONES                                                                                                    |                                                   |
| Tu última exportación                                                                                                    |                                                   |
| Correo el 31 de marzo de 2022                                                                                                    |                                                   |
| 1                                                                                                    | Gestionar exportaciones                           |
|                                                                                                    |                                                   |
| CREA UNA EXPORTACIÓN                                                                                                    | huntaa aalaani aradaa 0 da 4                      |
| Seleccionar los datos que incluir                                                                                                    | ductos seleccionados: 0 de 46                     |
| Seleccionar los datos que incluir     Prod  Productos                                                                                                    | ductos seleccionados: 0 de 46                     |
| I     Seleccionar los datos que incluir     Prod       Productos                                                                                                    | ductos seleccionados: 0 de 46<br>Seleccionar todo |
| Image: Stread UNA EXPORTACIÓN         Image: Stread UNA EXPORTACIÓN         Image: Stread UNA EXPORTACIÓN </td <td>ductos seleccionados: 0 de 46<br/>Seleccionar todo</td> | ductos seleccionados: 0 de 46<br>Seleccionar todo |
| Image: CREA UNA EXPORTACIÓN         Image: CREA UNA EXPORTACIÓN         Image: CREA UNA EXPORTACIÓN <td>ductos seleccionados: 0 de 46<br/>Seleccionar todo</td>                                  | ductos seleccionados: 0 de 46<br>Seleccionar todo |

Figura 1. Ventana principal de Google Takeout

En el apartado de "*Crear una exportación*", estarán todas las posibles exportaciones de datos que se pueden realizar en el sistema, para el caso de este instructivo se centrará solamente en la opción de Correo.

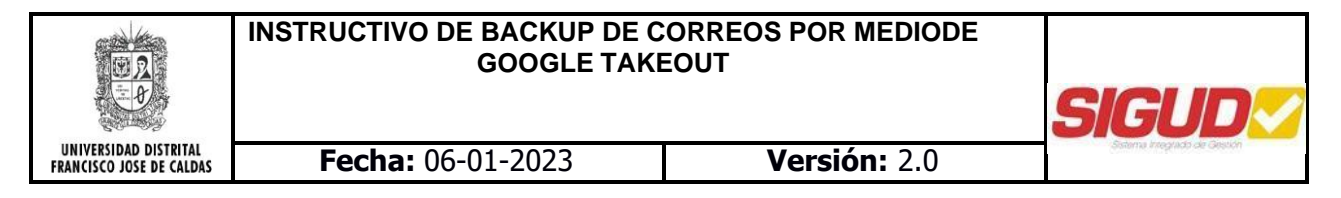

**3.** Seleccione la opción de "*Correo*", en la lista de opciones del apartado "*Cree una exportación*" y al final de la página de clic en el botón "*Siguiente paso*"

| C  | onfiguración de usuario de tu cuenta de Gma<br>formación | Gmail en formato MBOX.<br>il en formato JSON. <mark>Más</mark> |       |  |
|----|----------------------------------------------------------|----------------------------------------------------------------|-------|--|
| Va | rios formatos 🛛 🔚 Se han incluido todo                   | s los datos de Mail                                            |       |  |
|    | Figura 2. Opción "Corre                                  | o" en "Cree una exporta                                        | ción" |  |

Figura 3. Opción "Siguiente paso" del apartado "Cree una exportación"

4. El sistema habilitará el formulario de "Elige el tipo de archivo, la frecuencia y el destino".

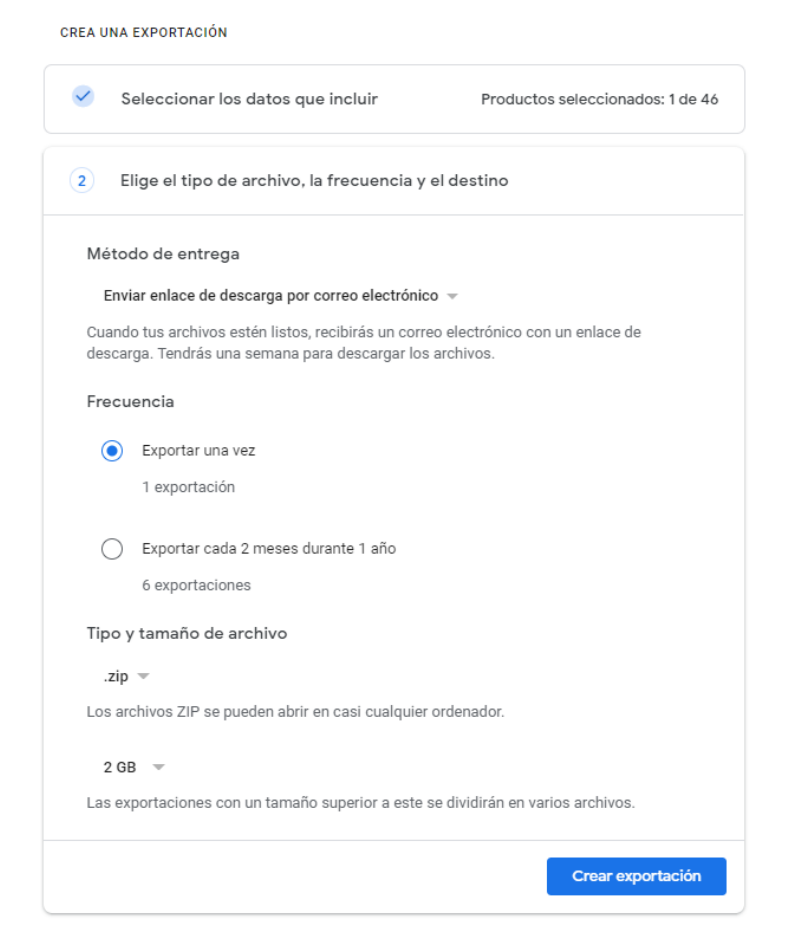

Figura 4. Formulario "Elige el tipo de archivo, la frecuencia y el destino"

- 5. Seleccione las opciones de su preferencia, considerando lo siguiente:
  - **5.1. Método de entrega:** Acá podrá definir la ubicación de la información a almacenar, seleccione la opción *"Enviar enlace de descarga por correo electrónico"*, el cual le avisará cuando el proceso haya terminado y pueda descargar los archivos en su equipo, así:

| Metodo de entrega                                |   |
|--------------------------------------------------|---|
| Enviar enlace de descarga por correo electrónico |   |
| Añadir a Drive                                   | c |
| Añadir a Dropbox                                 |   |
| Añadir a OneDrive                                |   |
| Añadir a Box                                     |   |

Figura 5. Ventana de opciones "Método de entrega" de la exportación

5.2. Frecuencia: Seleccione la frecuencia con que se realizaran las copias de seguridad:

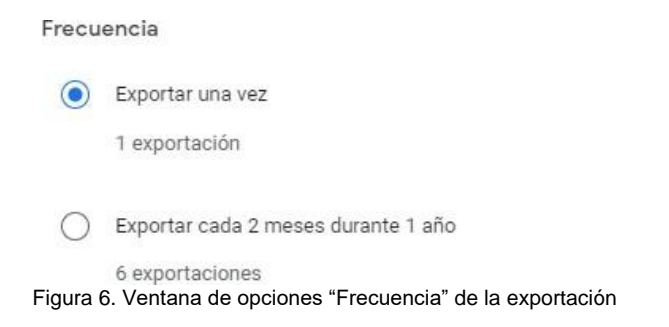

**5.3. Tipo y tamaño de archivo:** En el tipo de archivo se encuentran los formatos soportados (.zip y .tgz) y en tamaño se muestra el tamaño máximo de la exportación si este se sobrepasa creara varios archivos.

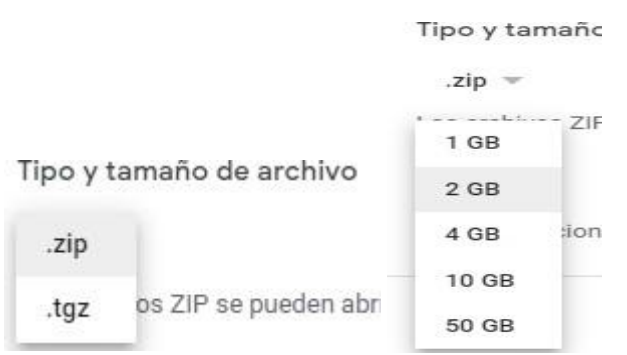

Figura 7. Ventana de opciones "Frecuencia" de la exportación

A continuación, se exponen las principales características de cada uno de los formatos disponibles:

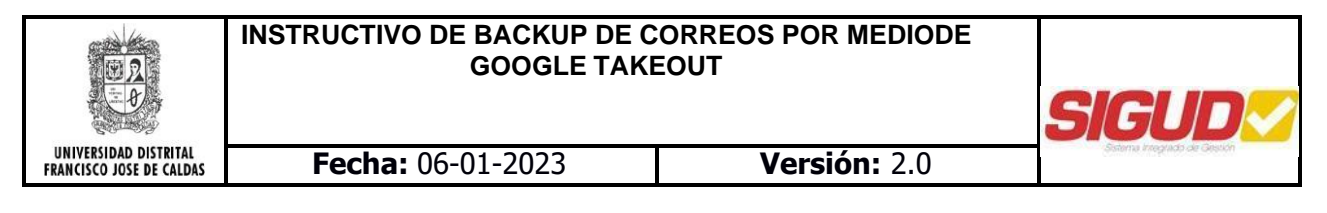

- **ZIP**: Formato de compresión para los sistemas operativos Windows
- TGX: Formato de compresión para sistemas operativos libres, por ejemplo, Linux

Ambos tipos de formatos de compresión permiten comprimir documentos, imágenes, música, video o programas.

6. Una vez seleccionadas y definidas las opciones de exportación (Paso5), dar clic en "Crear exportación"

|                                 | Crear exportación |
|---------------------------------|-------------------|
| Figura 8. Botón "Crear Exportac | ión"              |

7. Finalmente se mostrará un mensaje de progreso de la exportación en la parte inferior de la pantalla, el cual indicará el tiempo estimado y la acción de envió del archivo.

| C Es | oogle está creando una copia de tus archivos de Correo<br>ste proceso puede tardar mucho tiempo (horas o quizá días) en completarse. Recibirás un<br>orreo electrónico cuando la exportación haya terminado. |
|------|----------------------------------------------------------------------------------------------------|
| 8    | Cancelar exportación + Crear otra exportación                                                                                                    |

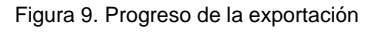

8. Finalizados los siete (7) pasos anteriores deberá estar atento de su correo electrónico o el método de entrega seleccionado.

Google Takeout Ya puedes descargar tus datos de Google

| Figura 10. | Notificación | de | Google | Takeout |
|------------|--------------|----|--------|---------|
|------------|--------------|----|--------|---------|

**9.** Al abrir dicho mensaje este mostrara una ventana donde se podrán gestionar las exportaciones referentes a su cuenta Google.

|                                                   | INSTRUCTIVO DE BACKUP DE CORREOS POR MEDIODE<br>GOOGLE TAKEOUT                                                                        |                                                                                    |                              |
|---------------------------------------------------|----------------------------------------------------------------------------------------------------|------------------------------------------------------------------------------------|------------------------------|
|                                                   |                                                                                                    |                                                                                    | SIGUD                        |
| UNIVERSIDAD DISTRITAL<br>FRANCISCO JOSE DE CALDAS | Fecha: 06-01-2023                                                                                                    | <b>Versión:</b> 2.0                                                                | Sistema Integrado de Gestión |
|                                                   | Tu cuer                                                                                                    | Google<br>Ita, tus datos.                                                          |                              |
|                                                   | Hemos terminado de crear la copia de los d<br>2022. Puedes descargar tus archivos hasta<br>Tu descarga incluirá datos de:<br>• Correo | atos de Google que solicitaste el día 31 de marzo de<br>el día 7 de abril de 2022. | 3                            |
|                                                   | Gestion                                                                                                    | nar exportaciones                                                                  |                              |
|                                                   | Te hemos enviado este mensaje porque hao                                                                                              | e poco utilizaste <u>Google Takeout</u>                                            |                              |
|                                                   | Política de Privacidad   Términos del Servicio                                                                                        | G <mark>oo</mark> gl                                                               | e                            |
|                                                   | Figura 11. Ventar                                                                                                    | a gestión de exportaciones                                                         |                              |

- **10.** En este punto, deberá descargar la exportación que desea visualizar.
  - ← Gestionar las exportaciones Antes de copiar tus datos en otro servicio, revisa las políticas de exportación de datos de la empresa en cuestión. Asegúrate de que puedas recuperar el contenido importante, como tus fotos o contactos, si decides abandonar ese servicio más adelante. Evita descargar tus exportaciones en ordenadores públicos o guardarlas donde otras personas puedan verlas. Accede a tu cuenta de Google para descubrir otras formas de gestionar tus datos, incluida la opción de eliminar la cuenta. Disponible Exportación Creado el Detalles hasta Correo 7 de abril de 14 de abril de 🛃 Descargar V 2022 2022 280,5 MB Correo 31 de marzo de Caducado 277,2 MB 2022 Crear otra exportación Figura 12. Ventana para descarga de la exportación
- **11.** A continuación, descomprima y extraiga los ficheros del archivo descargado, lo puede realizar con aplicaciones como WinRAR, 7-Zip, entre otros.

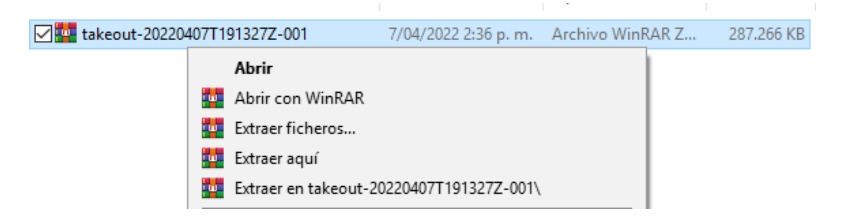

Figura 13. Ejemplo de descomprimir archivos generados de la exportación

| E A<br>E D                                        | INSTRUCTIVO DE BACKUP DE<br>GOOGLE TA | SIGUD                                    |                              |
|---------------------------------------------------|---------------------------------------|------------------------------------------|------------------------------|
| UNIVERSIDAD DISTRITAL<br>FRANCISCO JOSE DE CALDAS | Fecha: 06-01-2023                     | Versión: 2.0                             | Sistema Integrado de Gesción |
|                                                   |                                       | 1 I I I                                  | I I                          |
|                                                   |                                       | 7/04/2022 2:50 p. m. Carpeta de archivos |                              |
|                                                   | 🙀 takeout-20220407T191327Z-001        | 7/04/2022 2:36 p. m. Archivo WinRAR Z    | 287.266 KB                   |

Figura 14. Archivos de la exportación extraídos

**12.** Instale Windows MBox Viewer,

**NOTA**: Si requiere realizar la instalación de este programa en un equipo del dominio institucional, por favor contacte con la unidad de soporte de la facultad a la que pertenece.

**12.1.** Diríjase a la página web sourceforge.net/projects/mbox-viewer/ y pulsa el botón Download.

| 愈    | Windows eml and mbox v<br>Status: Alpha Brought | iewer.<br>to you by: eneam | ox Viewer                   |          | e<br>OPEN SOURCE<br>ECCLURICE<br>- ⊙ SOURCEFORGE - |
|------|-------------------------------------------------|----------------------------|-----------------------------|----------|----------------------------------------------------|
| **** | 🛧 17 Reviews                                    | D                          | ownloads: 2,264 This Week   | Last Upd | ate: 2022-02-19                                    |
| 🔕 Do | wnload                                          | et Updates                 | Share This                  |          |                                                    |
|      | Figura 15. Venta                                | ina de desca               | arga de Windows Mbox Viewer |          |                                                    |

- **12.2.** Una vez instalado Windows MBox Viewer, dar clic en "*Seleccionar Folder*" abrir y seleccionar la ubicación de la extracción realizada por Google Takeout.
- **12.3.** En esta ubicación buscar la carpeta Correo dentro de la carpeta Takeout, esta contiene el archivo.mbox con la información de la copia de correo realizada.

| 🙊 mboxvie    | w                                              |   |
|--------------|------------------------------------------------|---|
| File Edit \  | √iew Help                                      |   |
| 🛎   😫        | ?   <b>+                                  </b> |   |
| Buscar carp  | eta                                            | × |
| Select folde | er                                             |   |
|              |                                                |   |
| Escrite      | orio                                           | ^ |
| > 📥 01       | neDrive                                        |   |
| > 🤱 Sa       | ntiago Lopez                                   |   |
| 🗸 💻 Es       | te equipo                                      |   |
| V 🗸          | - Descargas                                    |   |
| ~            | Takeout                                        |   |
|              | ✓ ☐ Correo                                     |   |
|              | Configuración de usuario                       |   |
| > 🖆          | Documentos                                     |   |
| >            | Escritorio                                     | ~ |
|              |                                                | _ |
| Carpeta:     | Correo                                         |   |
|              |                                                |   |
| Crear nue    | va carpeta Aceptar Cancela                     | r |
|              |                                                |   |

Figura 16. Ventana Mbox Viewer

**12.4.** Al dar aceptar en el menú lateral se podrán ver las copias de correo disponibles para visualizar, seleccionar la que se desee.

|                                                   | INSTRUCTIVO DE BACKUP DE CORREOS POR MEDIO<br>DE GOOGLE TAKEOUT             | Código:              |                            |
|---------------------------------------------------|-----------------------------------------------------------------------------|----------------------|----------------------------|
|                                                   | Macroproceso: Gestión de recursos                                           | Versión: 1.0         | GICI IN                    |
| UNIVERSIDAD DISTRITAL<br>FRANCISCO JOSÉ DE CALDAS | Proceso: Gestión de los Sistemas de Información<br>y las Telecomunicaciones | Fecha de Aprobación: | Solarra i negrada de Gendo |

| \$  <b>?</b>  + ₩  0          | All Mails O Found Mails O User Selected Mails Help                                                                                                    |                |
|-------------------------------|----------------------------------------------------------------------------------------------------|----------------|
| Configuración de usuario      | ! date (Local) ↑ from to subject                                                                                                    | size(K         |
| Correo                        | 01/01/1970 00:00 SANTTAGO LOPEZ GOMEZ <sanlope.< td=""><td>1</td></sanlope.<>                                                                                                    | 1              |
| 🚞 Todo el correo, incluido Sp | 01/01/1970 00:00 Capacitaciones Google <reply< td=""><td>1</td></reply<>                                                                                                    | 1              |
|                               | 26/08/2016 09:05 SANTIAGO LOPEZ GOMEZ <sanlope. 20162578105<="" 303="" codigo:="" ejercicio="" gomez="" lopez="" santiago="" tavasquez@udistrital.edu.co="" td=""><td>20</td></sanlope.>                                      | 20             |
|                               | 9 11/09/2019 12:00 SANTIAGO LOPEZ GOMEZ ≺sanlope. milton.vergara@emtelco.com.co Hoja de Vida - Santiago Lopez Gomez                                                                                                    | 34             |
|                               | 03/10/2019 10:19 SANTIAGO LOPEZ GOMEZ <sanlope, 03="" clase="" eoberdugor@udistrital.edu.co="" octubre<="" td=""><td>2</td></sanlope,>                                                                                        | 2              |
|                               | 0 08/10/2019 12:29 SANTIAGO LOPEZ GOMEZ <sanlope. alejandralopezgomez3@gmail.com="" td="" trabajo<=""><td>22</td></sanlope.>                                                                                                  | 22             |
|                               | 09/04/2020 07:55 "SANTIAGO LOPEZ GOMEZ" <sanlo ey4icmlwwdf90byi6icjzyw5sb38lemday29yr<="" td="" unsubscribe?x8t5wrexehcux-rlh3oqmmgafaxwnp8wfwaep33-fbg~="" unsubscribe@post.pinterest.com=""><td>cmVvLnVkaXN0 1</td></sanlo> | cmVvLnVkaXN0 1 |
|                               | 17/04/2020 13:52 SANTIAGO LOPEZ GOMEZ (via Goo alejandralopezgomez3@gmail.com Punto3.pdf                                                                                                    | 10             |
|                               | 17/08/2020 08:18 SANTIAGO LOPEZ GOMEZ <sanlope. cuenta<="" desactivar="" extraviado:="" favor="" mi="" por="" robado="" support@whatsapp.com="" td="" telefono=""><td>1</td></sanlope.>                                       | 1              |
|                               | 9 10/10/2020 14:03 SANTIAGO LOPEZ GOMEZ <sanlope, -="" 301<="" alekostato@yahoo.es="" bitacora="" gomez="" grupo="" lopez="" santiago="" td=""><td>26</td></sanlope,>                                                         | 26             |
|                               | 9 17/10/2020 16:45 SANTIAGO LOPEZ GOMEZ <sanlope, -="" 301<="" alekostato@yahoo.es="" bitacora="" gomez="" grupo="" lopez="" santiago="" td=""><td>28</td></sanlope,>                                                         | 28             |
|                               | 2 24/10/2020 18:37 SANTIAGO LOPEZ GOMEZ <sanlope, -="" 301<="" alekostato@yahoo.es="" bitacora="" gomez="" grupo="" lopez="" santiago="" td=""><td>28</td></sanlope,>                                                         | 28             |
|                               | 9 31/10/2020 09:13 SANTIAGO LOPEZ GOMEZ <sanlope, -="" 301<="" alekostato@yahoo.es="" bitacora="" gomez="" grupo="" lopez="" santiago="" td=""><td>28</td></sanlope,>                                                         | 28             |
|                               | 07/11/2020 14:27 SANTIAGO LOPEZ GOMEZ <sanlope, -="" alekostato@yahoo.es="" bitacora="" gomez<="" lopez="" santiago="" td=""><td>28</td></sanlope,>                                                                           | 28             |
|                               | 9 13/11/2020 13:15 SANTIAGO LOPEZ GOMEZ <sanlope, alekostato@yahoo.es="" bitácora="" gomez<="" lopez="" santiago="" td=""><td>29</td></sanlope,>                                                                              | 29             |
|                               | 8 25/11/2020 20:32 SANTIAGO LOPEZ GOMEZ <sanlope. alejandralopezgomez3@gmail.com<="" td=""><td>766</td></sanlope.>                                                                                                    | 766            |
|                               | 8 25/11/2020 20:34 SANTIAGO LOPEZ GOMEZ <sanlope. alejandralopezgomez3@gmail.com="" fwd:<="" td=""><td>767</td></sanlope.>                                                                                                    | 767            |
|                               | 9 30/11/2020 09:04 SANTIAGO LOPEZ GOMEZ <sanlope, alekostato@yahoo.es="" td="" tecnoclencias<="" transcripción=""><td>546</td></sanlope,>                                                                                     | 546            |
|                               | B 03/12/2020 09:05 SANTIAGO LOPEZ GOMEZ <sanlope, hv="" jrozo@webdigitalark.com="" lópez<="" p="" santiago=""></sanlope,>                                                                                                    | 158            |
|                               | 9 21/01/2021 12:46 SANTIAGO LOPEZ GOMEZ <sanlope. -="" de="" hoja="" lopez<="" oswaldo.rodriguez@datasolution="" p="" santiago="" vida=""></sanlope.>                                                                         | 368            |
|                               | 8 29/01/2021 15:14 SANTIAGO LOPEZ GOMEZ <sanlope. de="" hola="" lopez<="" oswaldo.rodriguez@datasolution="" p="" santiago="" vida=""></sanlope.>                                                                              | 368            |
|                               | 8 29/01/2021 15:15 SANTIAGO LOPEZ GOMEZ <sanlope. -="" de="" hoja="" lopez<="" oswaldo.rodriguez@datasolution="" p="" santiago="" vida=""></sanlope.>                                                                         | 368            |
|                               | 02/02/2021 17:10 Tecnología en Sistematizacion de undisclosed-recipients:; [Est-sisdatostecno] Fixd: Solicitud Aprendices/ Practicantes                                                                                       | 20             |
|                               |                                                                                                    |                |
|                               | Subject:                                                                                                    |                |
|                               | Date: 01/01/19/0 0000 From: SANTIAGO LOPEZ GOMEZ <sanlopezg@correo.udistrital.edu.co> Io:</sanlopezg@correo.udistrital.edu.co>                                                                                                |                |
|                               | The sh                                                                                                    |                |
|                               | Tota, ok                                                                                                    |                |
|                               |                                                                                                    |                |
|                               |                                                                                                    |                |
|                               |                                                                                                    |                |
|                               |                                                                                                    |                |
|                               |                                                                                                    |                |
|                               |                                                                                                    |                |

Figura 16. Ventana Mbox Viewer

En este punto ya se le permitirá ver todos los mensajes de su cuenta de correo.

## E. Recomendaciones

- Google Takeout, maneja un tiempo límite para la descarga de información, esta se puede verificar de la siguiente manera.
  - **1.** Ingresar a Google Takeout
  - 2. En la sección de "Tus exportaciones", ir a "Gestionar exportaciones"

|                                                   | INSTRUCTIVO DE BACKUP DE CORREOS POR MEDIO<br>DE GOOGLE TAKEOUT             | Código:              |  |  |
|---------------------------------------------------|-----------------------------------------------------------------------------|----------------------|--|--|
| UNIVERSIDAD DISTRITAL<br>FRANCISCO JOSÉ DE CALDAS | Macroproceso: Gestión de recursos                                           | Versión: 1.0         |  |  |
|                                                   | Proceso: Gestión de los Sistemas de Información<br>y las Telecomunicaciones | Fecha de Aprobación: |  |  |

TUS EXPORTACIONES

| Exportación en curso                                                                                                    |                                |  |  |  |  |
|----------------------------------------------------------------------------------------------------|--------------------------------|--|--|--|--|
| Google está creando una copia de los archivos de Correo<br>Este proceso puede tardar mucho tiempo (horas o quizá días) en completarse. Recibirás un correo<br>electrónico cuando la exportación haya terminado.<br>Creado: 5 de enero de 2023 a las 11:19 |                                |  |  |  |  |
| S Cancelar exportación                                                                                                    | +1 más Gestionar exportaciones |  |  |  |  |

Figura 18. Ventana principal de Google Takeout

**3.** Al darle clic, mostrará la siguiente información, donde encontrará todas las exportaciones junto a su fecha de creación y la fecha hasta donde le será permitido descargar la copia de seguridad.

| Exportación     | Creado<br>el  | Disponible<br>hasta | Detalles                  |
|-----------------|---------------|---------------------|---------------------------|
| 44<br>productos | 5 de<br>enero | 12 de<br>enero de   | ☐ Mostrar exportaciones ✓ |
| 2,16 GB         | de 2023       | 2023                |                           |

Figura 19. Ventana de tiempo de exportaciones

• Otro punto a considerar es la conservación de dicho backup, para ellos se estableció la siguiente carpeta compartida en el dominio de la Universidad Distrital. Donde cada una de las dependencias podrá subir el backup del correo.

# \\nas1\cscorreo\$

# F. Glosario

- **Backup:** Es una palabra inglesa que en ámbito de la tecnología y de la información, que significa copia de seguridad o el proceso de copia de seguridad. Backup se refiere a la copia y archivo de datos, de modo que se puede utilizar para restaurar la información original después de una eventual pérdida de datos.
- Comprimir: Acción de lograr que la información ocupe el menor espacio posible, en

|                                                   | INSTRUCTIVO DE BACKUP DE CORREOS POR MEDIO<br>DE GOOGLE TAKEOUT             | Código:              |                            |
|---------------------------------------------------|-----------------------------------------------------------------------------|----------------------|----------------------------|
| UNIVERSIDAD DISTRITAL<br>FRANCISCO JOSÉ DE CALDAS | Macroproceso: Gestión de recursos                                           | Versión: 1.0         |                            |
|                                                   | Proceso: Gestión de los Sistemas de Información<br>y las Telecomunicaciones | Fecha de Aprobación: | Signal Inspiration General |

bytes. Los dos objetivos primordiales de la compresión son: aprovechar al máximo el espacio disponible y hacer la información más transportable.

- **Exportar:** Traer archivos de un sistema a otro de tal manera que se pueda tener acceso sobre ellos y sean funcionales
- **Google Takeout:** Es una herramienta con la cual se puede descargar todos los datos en los distintos servicios de Google como Gmail, la búsqueda de Google o Google Fotos